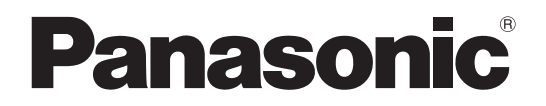

品 番 TH-47LFT30J (47V型)

## 取扱説明書 タッチパネル編 フルハイビジョン液晶ディスプレイ (業務用)

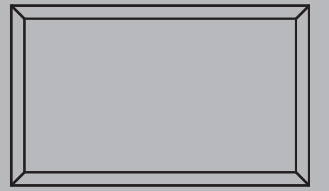

このたびは、パナソニック製品をお買い上げいただき、まことにありがとうございます。

• 取扱説明書をよくお読みのうえ、正しく安全にお使いください。

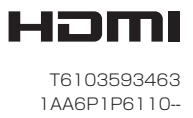

## 付属品の確認

付属品が入っていることをご確認ください。()は個数です。 □ 単3形乾電池(2) □ USB ケーブル 3 m (1) □ リモコン(1) N2QAYB000535 ASPECT OF THE SETUP POESSEE PICTURE SOUND SET UP + (お知らせ) リモコンは防水仕様 ではありません。 DISPLAY □ 取扱説明書 □ 取扱説明書  $\Box$  CD-ROM (1) ディスプレイ編(1) タッチパネル編(1) ドライバソフト Panasonic Panasonic С

- Windows は米国 Microsoft Corporation の米国およびその他の国における登録商標です。 (Windows の正式名称は、Microsoft<sup>®</sup> Windows<sup>®</sup> Operating System です)
- その他、本書に記載されている社名および商品名は、各社の商標、登録商標および商品です。

# もくじ

| ■ 付属品の確認                   | 2        |
|----------------------------|----------|
| ■ 設定までの流れ                  | 4        |
| ■ ドライバソフトのインストール           | 5        |
| ■ 接続とプラグイン                 | 7        |
| ■ ドライバソフトのアンインストール         | 9        |
| ■ タッチパネルの設定                | 10       |
| ドライバソフトの使用方法<br>設定パネルの項目説明 | 10<br>11 |
| ■ 修理を依頼される前に               | 16       |

## 設定までの流れ

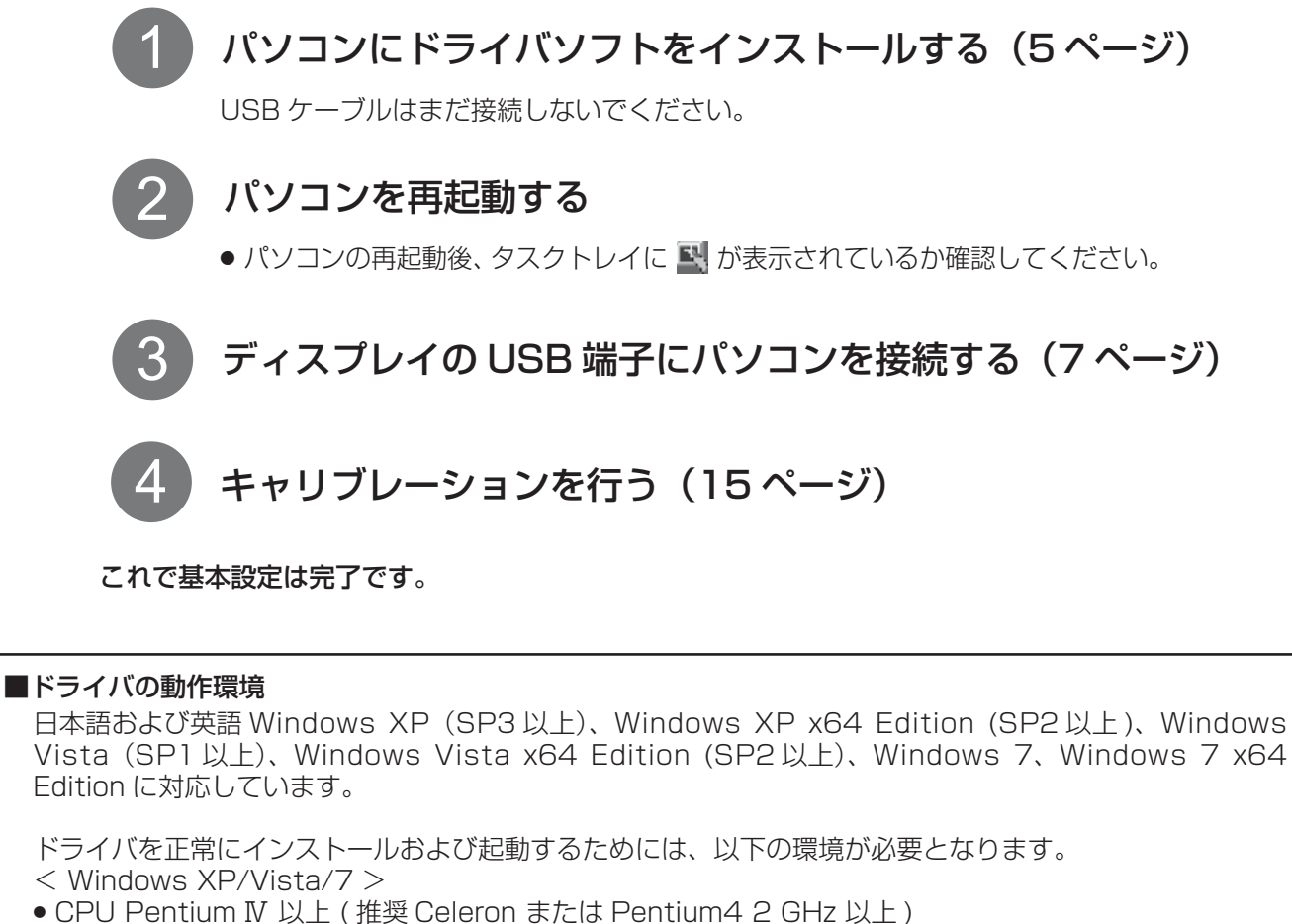

- CPO Pentium IV 以上 (推奨 C
   メモリ 512 MB 以上
- HDD 150 MB 以上の空き容量
- インターフェイス USB 1.1、USB 2.0 対応

#### ■ドライバの制限事項

- Windows 起動時、サスペンドからの回復時、スクリーンセーバーのロックの解除時などに表示されるロ グイン画面においては、マウスエミュレーションの機能は利用できません。ログインが終わった後から、 マウスエミュレーションの機能は有効になります。
- 画面をタッチすることでサスペンド状態から復帰するリモートウェイクアップの機能はありません。
- 上記動作環境を満たさない場合、あるいは、使用されるアプリケーション・ソフトが重い場合、反応が遅くなることがあります。
- Windows のみをサポートしています。(上記以外の環境での動作は保証しかねますのでご了承ください。)
- Windows Vista/7 でご使用時、「ユーザーアカウント制御」によりシステムのプロパティへのアクセス など管理者権限が必要な画面になると、タッチが無効になります。

#### ■ドライバ競合の制限

本製品付属のドライバソフトがインストールされたパソコンに、他社製ドライバソフトをインストールされるとき、またはその逆の操作をされるとき、インストールが正常に行われないことがあります。その際は、一旦入っているドライバソフトをアンインストールのうえ、インストールしなおしてください。また、他社製ドライバソフトをインストール後、本製品付属のドライバと同時に起動した場合、「ドライバが既に起動されています」というエラーメッセージが表示されることがあります。その際は、ドライバソフトを一旦終了し、使用するドライバソフトを起動させてください。

## ドライバソフトのインストール

### ■注意事項

- 本ソフトウェアは Panasonic 製タッチパネル ZXY100 コントローラーのドライバソフトウェアです。他のタッチパネルコントローラーは動作の対象外となります。
- ●本ソフトウェアの使用は本書に従って行ってください。異なる使用方法では動作しない場合があります。
- ●他のタッチパネルコントローラーのソフトウェアがインストールされた環境では使用しないでください。正常に動作しない場合があります。
- ●ドライバソフトウェアの読み込みは、インストールプログラム(setup.exe)を実行することで行われます。 本ソフトウェアの以前のバージョンがすでにインストールされている場合は、必ずそのソフトウェアのアン インストールを行ってから本ソフトウェアをインストールしてください。

#### インストール時のお願い

😵 Windows セキュリティ

✓ 詳細の表示(D)

#### USB ケーブルはドライバソフトをインストールしたあとで接続してください。

Windows Vista/7 の場合 :標準ユーザーでインストールするとき、アドミニストレータ権限のあるユーザー のパスワードを入力する必要があります。ただし、ユーザーアカウント制御 (UAC)を無効にしている場合は、アドミニストレータ権限のユーザーでログイ ンしている必要があります。

Windows XP の場合 : アドミニストレータ権限のあるユーザーでログインしてください。

X

#### 🦳 付属の CD-ROM をパソコンに挿入する。

セットアッププログラムを実行します。 Windows Vista/7 : スタートメニュー (Windows マークのボタン) →「すべてのプログ ラム」→「アクセサリ」→「ファイル名を指定して実行」を選ぶ。 Windows XP : スタートメニュー →「ファイル名を指定して実行」→「setup.exe」 を実行する。

> Windows Vista/7 では、インストール時に左の ような警告画面が表示される場合があります。

「このドライバソフトウェアをインストールします」 をクリックする。

キンワトウェアをエンビュー気にイントール ボーフなどの 456110 ボーズを入る。「あるりから 大いてただい、中心 「ボートを見るコントローク 「Anasonic、ZYY186, Serial ● Panasonic、ZYY186, USB

このドライバ ソフトウェアをインストールしません(D) お使いのデバイス用の、更新されたドライバ ソフトウェアが存在するかど ろか製造元の Web サイトで確認してください。

このドライバ ソフトウェアをインストールします(I)

製造元のWebサイトまたはディスクから取得したドライバソフトウェア のみインストールしてください。その他のソースから取得した署名のないソ フトウェアは、コンピュータに危害を及ぼしたり、情報を盗んだりする可能

付属の CD-ROM の中にある setup.exe を実行すると左の画面が表示されます。

※ユーザーアカウント制御のウィンドウが開いた場合は「はい」などを選択して許可してください。

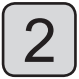

「Panasonic. ZXY100. USB」を選択し、画面の下部にある「インストール」をクリックする。 UPDD ドライバソフトウェアのインストールが始まります。

| インストール中 |     |                   |
|---------|-----|-------------------|
|         |     |                   |
|         | 23% | Version 04.01.10R |
|         |     |                   |

インストールの途中、セキュリティ警告が出た場合は「インストール」をクリックして続けてください。

3 インストールが成功したら下の画面が表示されるので、画面を閉じ、パソコンを再起動する。

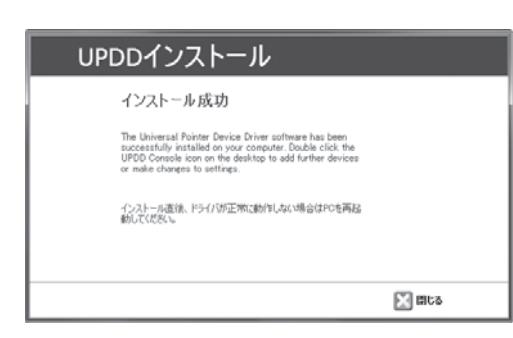

● UPDD ドライバソフトウェアのファイルは C:¥Program Files¥UPDD に保存されます。確認するには、スタートメニュー → 「すべてのプログラム」 → 「UPDD」を実行します。

#### 再インストール(アップグレード)するとき

アップグレードされたドライバソフトをインストールするときは、現在のドライバソフトをアンインストールし てから、新しいドライバソフトをインストールしてください。(9 ページ)

接続とプラグイン

1

ディスプレイとパソコンの電源を入れる。

パソコンの OS が立ち上がるのを確認してください。

ディスプレイとパソコンを USB ケーブルで接続する。 2

接続すると、プラグ&プレイが始まります。

#### お願い

- USB ケーブルの接続は、ドライバソフトのインストール後に行ってください。
- お使いのパソコンの USB 電源供給が最大 500 mA であることを確認してください。

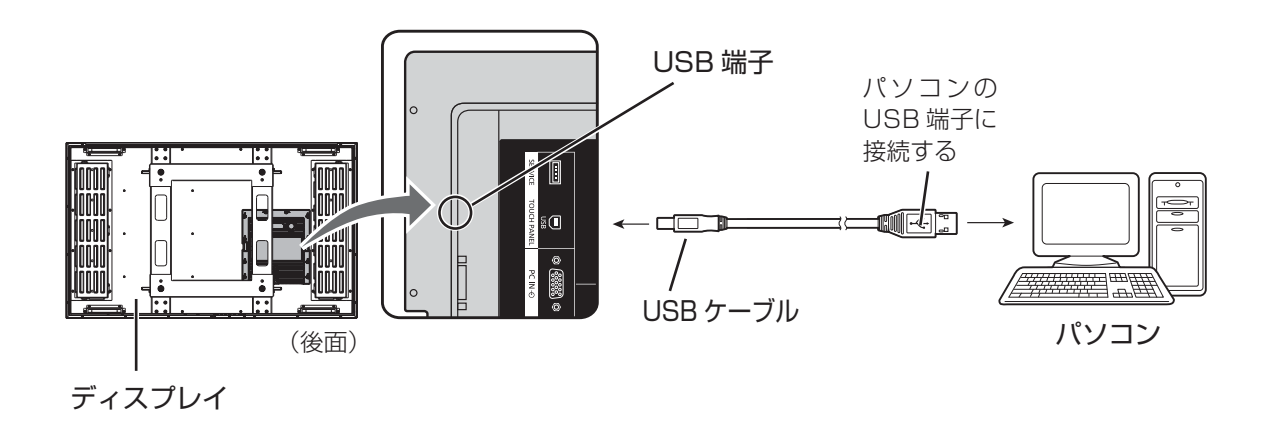

#### ■ プラグ&プレイ

USB ケーブルを接続すると、プラグ&プレイにより自動的にディスプレイが USB デバイスとして検出されます。(その後の操作画面は OS ごとに異なります。) 接続したディスプレイの数だけプラグ&プレイが起動します。

### Windows Vista/7 の場合

「新しいハードウェアが見つかりました」のウィンドウが表示され、自動的にデバイスドライバがインストール されます。ただし、Windows Vista ではウィンドウが表示されずにインストールが完了になります。

## Windows XP の場合

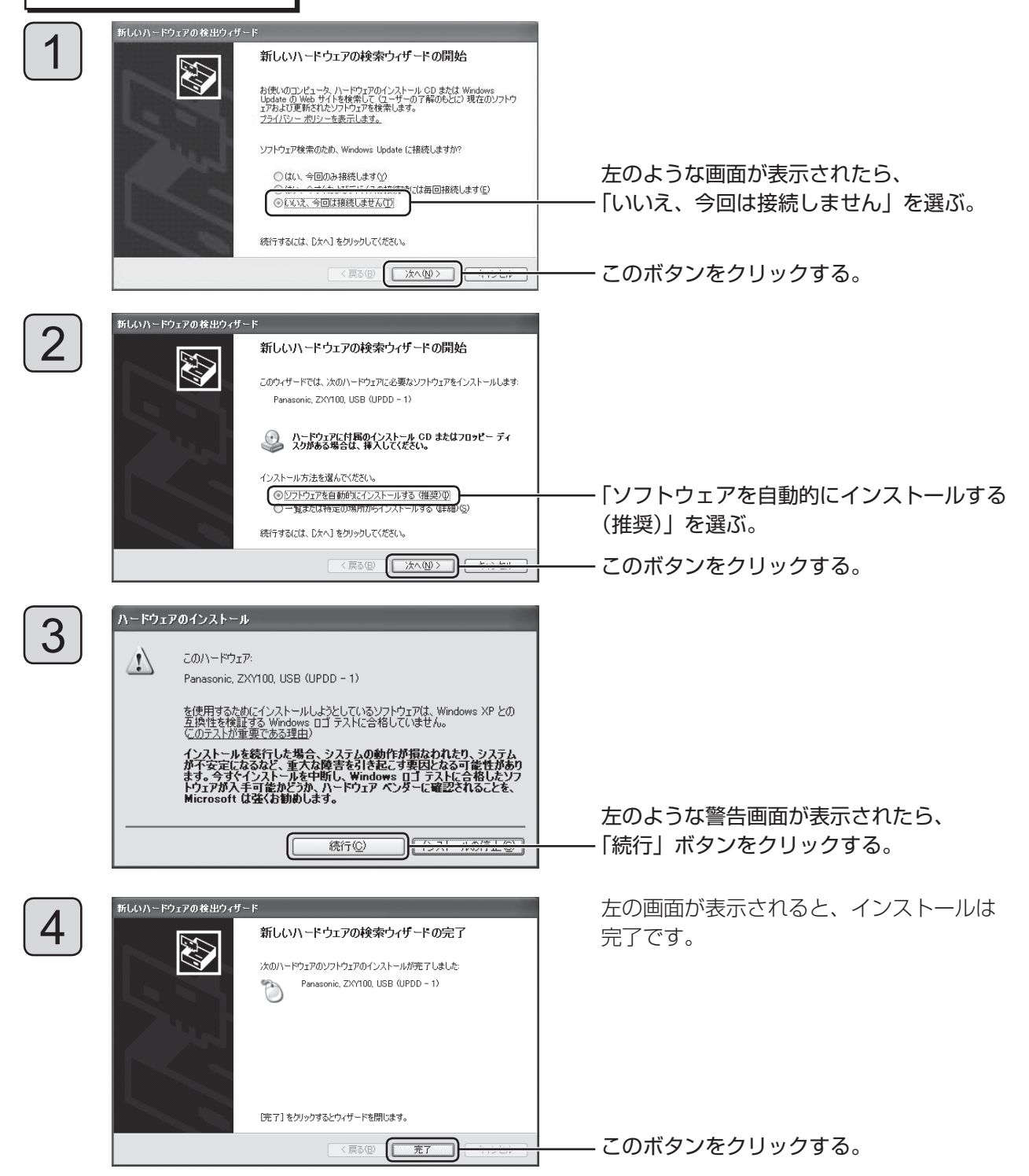

## ドライバソフトのアンインストール

#### アンインストール時のお願い

アンインストールをする前にドライバソフトを終了してください。(10ページ)

### Windows Vista/7 の場合

1

スタートメニュー (Windows マークのボタン) →「コントロールパネル」→「プログラム」→ 「プログラムと機能」をクリックする。

2

「プログラムのアンインストールまたは変更」画面より、「Universal Pointer Device Driver」を選ぶ。

|                           | (ネル ) すべてのコントロール パネル項目 ) プログ                                                                                                    | プラムと機能                                                                                                    |                     | • \$          |                |
|---------------------------|----------------------------------------------------------------------------------------------------|----------------------------------------------------------------------------------------------------|---------------------|---------------|----------------|
| コントロール パネル ホーム            | プログラムのアンインストールまたは変更                                                                                                    |                                                                                                    |                     |               |                |
| インストールされた更新プロ<br>グラムを表示   | プログラムをアンインストールするには、一覧が                                                                                                    | からプログラムを選択して [アン・                                                                                                    | インストール]、[変更]、または [イ | 修復] をクリックします。 |                |
| Windows の機能の有効化また<br>は無効化 | 整理 ▼ アンインストールと変更                                                                                                    |                                                                                                    |                     |               | 一このボタンをクリックする。 |
|                           | 名前                                                                                                    | 発行元                                                                                                    | インストール日             | サイズ           |                |
|                           | Studies and the second second | Touch-Base Ltd                                                                                                    | 2011/09/13          |               |                |
|                           | @britiche Conton Stacke                                                                                                    | where:                                                                                                    | 2011/07/12          |               |                |
|                           | El PayRendy PC Rentimer allit                                                                                                    | History Constants                                                                                                    | 2011/07/11          | 1.65 MB       |                |
|                           | Klustery                                                                                                    |                                                                                                    | 2011/03/31          | 8.08 MB       |                |
|                           | PO-012.028-0ap.09-072+                                                                                                    | Trend Mars                                                                                                    | 2011/03/11          |               |                |
|                           | Continues and the                                                                                                    | 100230-000200                                                                                                    | 2011/03/11          |               |                |
|                           | Ellineath All Transmith Climitholis                                                                                                    | Historic Constants                                                                                                    | 2011/03/08          | 2.93 MB       |                |
|                           | Encode Arr transvork + charteredia                                                                                                    | Notesh consister.                                                                                                    | 2011/03/08          | 38.8 MB       |                |
|                           | Fitzersen Back Development Technik (ed. 191)                                                                                                    | Company of Company of | 2011/01/24          |               |                |

「アンインストールと変更」を選択し、アンインストールを実行する。

### Windows XP の場合

)スタートメニュー → (「設定」→) 「コントロールパネル」 → 「プログラムの追加と削除」 ( アプリケーション ) の追加と削除 ) を実行する。

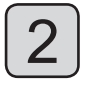

「Universal Pointer Device Driver」を選ぶ。

| 빅 | Universal Pointer Device Driver  | サイズ                   | 28.31 MB   |
|---|----------------------------------|-----------------------|------------|
|   | サポート情報を参照するには、ここをクリックしてください。     | 使用頻度                  | 直          |
|   |                                  | 最終使用日                 | 2010/08/22 |
|   | このプログラムを変更したり、コンピュータから削除したりする(こは | 、「変更と削除] をクリックしてください。 | 変更と削除      |

## 「ドライバソフトの使用方法

#### ■ ドライバソフトの起動

ドライバソフトはパソコン起動時に自動で起動します。

タッチパネルとパソコンを USB 接続すると、タッチパネルが動作します。

#### (お知らせ)

ドライバソフト起動後少しの間、アプリケーション・ソフトの動作がスムーズに行われない場合があります。

#### ■ 設定パネルの起動

設定パネルで、タッチパネルの各種設定を行います。起動方法は2種類あります。(画面は Windows 7)

#### 方法 1

**タスクトレイアイコンをクリックすると表示される** メニューから、「設定」を選ぶ。 設定パネル「UPDD コンソール」が起動します。

| ~ | / 有効      |
|---|-----------|
|   | キャリブレーション |
|   | 設定        |
|   | テスト       |
|   | イベントセレクタ  |
|   | ヘルプ       |
|   | 情報        |
| 2 | s 🕨 🦼 🌒 🧎 |

#### 方法2

スタートメニュー →「(すべての) プログラム」 →「UPDD」→「設定」を選ぶ。 設定パネル「UPDD コンソール」が起動します。

| 📗 UPDD      |
|-------------|
| 🖾 キャリブレーション |
| ■ テスト       |
| ■ 設定        |

#### ■ ドライバソフトの終了

タスクトレイアイコンをクリックすると表示されるメニューから、「有効」をクリックすると「このデバイス を無効にしてよろしいですか?」と表示されます。「はい」をクリックするとドライバが無効となります。

## 設定パネルの項目説明

■ UPDD ドライバソフトウェアを起動すると UPDD コンソール画面が表示されます。

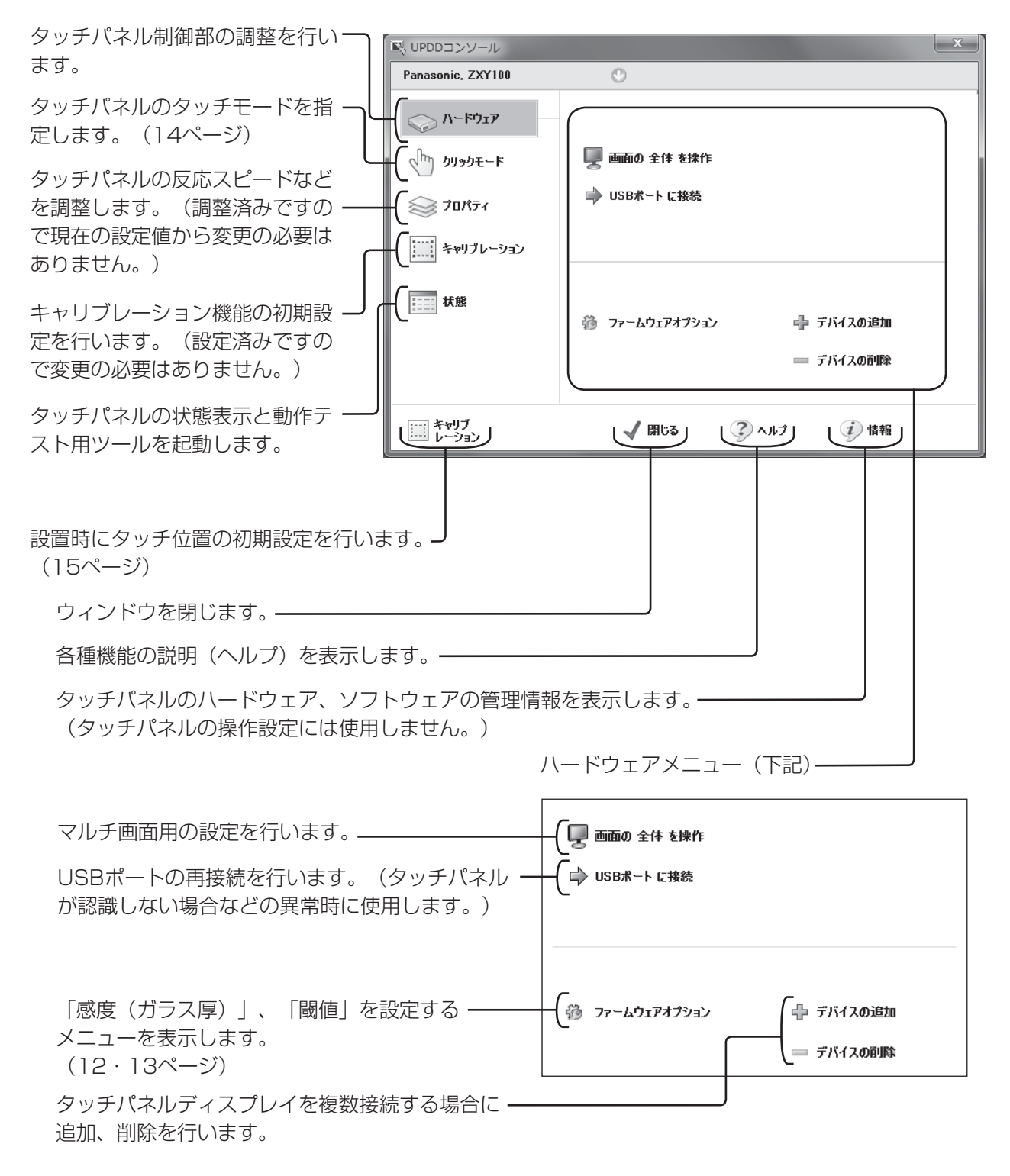

● USBケーブルが抜けているとUPDDコンソール画面上部の「Panasonic. ZXY100」が赤で表示されます。

### ■ ファームウェアオプション設定

ファームウェアオプションではセンサー操作の「感度(ガラス厚)」や「閾値」の設定ができます。 UPDD コンソール画面の「ハードウェア」を選択します。

次に「ファームウェアオプション」を選択します。ファームウェアオプション画面が表示されます。

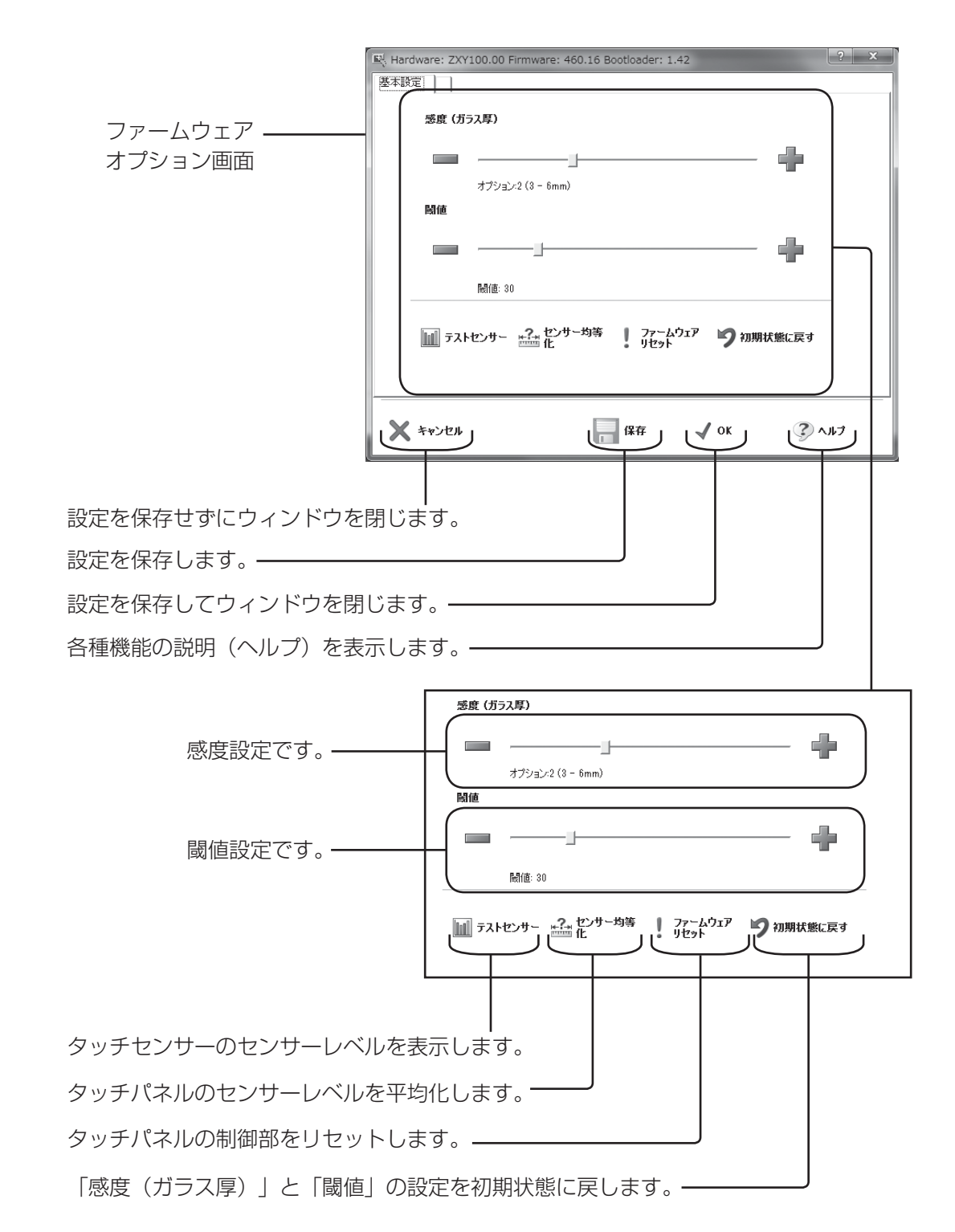

#### ■ タッチパネルの感度とガラス厚の設定

「感度(ガラス厚)」でセンサーの反応速度を選択することができます。 ガラス厚を厚く設定するとセンサーの反応速度が遅くなります。 設定:オプション1(1-3mm)、オプション2(3-6mm)、オプション3(6-12mm)、 オプション4(12mm以上)

「閾値」でタッチパネルの感度を変更することができます。 数値を小さくすると感度が高くなります。数値を大きくすると感度が低くなります。 感度を低く設定しすぎると希望の動作をしなくなります。また感度を高く設定しすぎると周囲のノイズに反応し て誤動作を起こすことがあります。

設定は画面の-マーク、+マークをクリックして行います。 設定が完了したら画面下部の「保存」をクリックして設定を保存します。

### ■ タッチパネルの動作テスト

ファームウェアオプション画面の「テストセンサー」をクリックします。

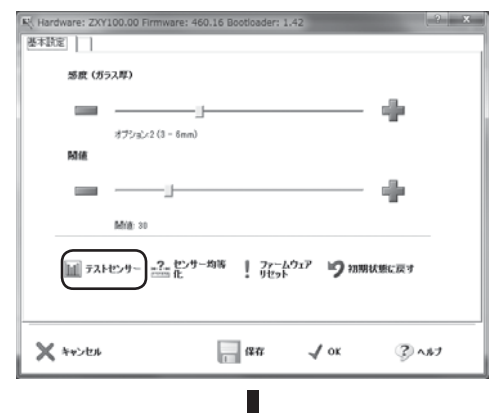

| E. | ( <del>7</del> . | 17  | ヤン             | /サー            |        |        |              |               |        |                  |                |               |         |         |         |         |         |         |          |         |              |         |         |         |         |         |         |              |         |         |          | .?      | ×       |
|----|------------------|-----|----------------|----------------|--------|--------|--------------|---------------|--------|------------------|----------------|---------------|---------|---------|---------|---------|---------|---------|----------|---------|--------------|---------|---------|---------|---------|---------|---------|--------------|---------|---------|----------|---------|---------|
|    | ×١               | Næ  | es             |                |        |        |              |               |        |                  |                |               |         |         |         |         |         |         |          |         |              |         |         |         |         |         |         |              |         |         |          |         |         |
|    | 2<br>1<br>Y V    | War | 3<br>2<br>es   | 5<br>3         | 4      | 4<br>5 | 2<br>5       | 2<br>7        | 3<br>8 | 3                | 2<br>10        | 2             | 3<br>12 | 1<br>13 | 3<br>14 | 5       | 4<br>16 | 4<br>17 | 3<br>18  | 3<br>19 | -4<br>20     | 5<br>21 | 3<br>22 | 3<br>23 | 3<br>24 | 3<br>25 | 4<br>26 | -<br>6<br>27 | 1<br>28 | 6<br>29 | 3<br>30  | 3<br>31 | 2<br>32 |
| ×  | 3<br>1<br>:      | -   | а<br>2<br>=00Е | 3<br>3<br>504- | 2<br>4 | 3<br>5 | 5            | 2<br>7<br>新を約 | 2<br>8 | 2<br>9<br>11/27: | 3<br>10<br>FJS | 2<br>11<br>27 | 3<br>12 | 3<br>13 | 2<br>14 | 3<br>15 | 4<br>16 | 3<br>17 | -4<br>18 | 2<br>19 | -<br>5<br>20 | 3<br>21 | 3<br>22 | 3<br>23 | 3<br>24 | 3<br>25 | 3<br>26 | 7 27         | 2<br>28 | 2<br>29 | -4<br>30 | 4<br>31 | 2<br>32 |
| ŀ  |                  |     |                | -00            | 942    | 1978   | 1908<br>1908 | CE B          | cea    | g                |                |               |         |         |         |         |         |         |          |         |              |         |         |         |         |         |         |              | C       | 1       | 閉じる      | C       |         |

テストセンサー画面が起動し、X軸とY軸のワイヤセンサーレベルを表示する画面になります。タッチパネルの センサーに触れることにより、X軸とY軸のワイヤセンサーレベル値が応答します。

タッチパネルに触れていない状態でレベル値が10を超える場合は、周辺ノイズの影響が心配されます。 電源コードのアースが確実に行われているか確認してください。また設置場所や設置状態によっても周囲ノイズ の影響を受けることがあります。

動作テストを終了するときは、テストセンサー画面右下の「閉じる」をクリックします。 またパソコンのEscキーを押すかタッチパネルの同じ場所を10秒触れることでも終了します。

## ■ タッチパネルのクリックモード

ご希望に応じてタッチパネルを異なったマウスクリックモードで使用することができます。

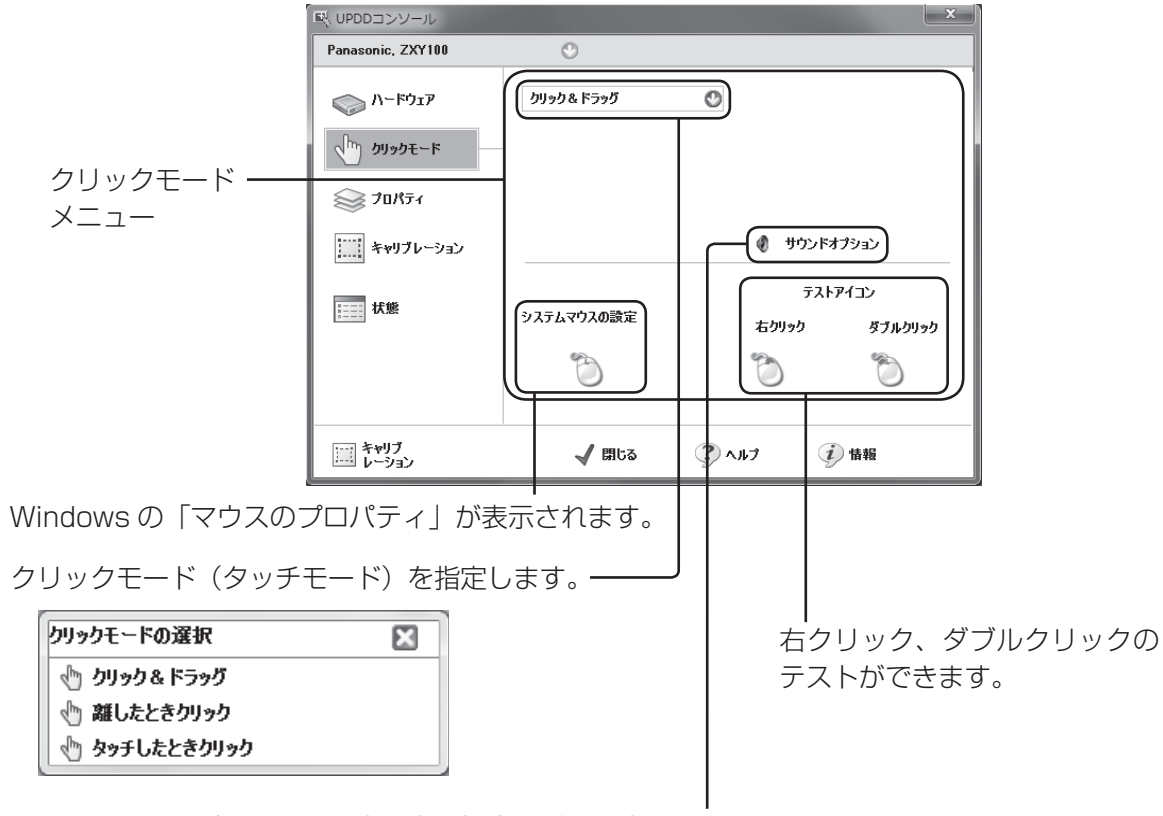

タッチした際にパソコンから音を出す場合などに設定します。

設定: クリック&ドラッグ

通常のマウス動作をします。 離したときクリック タッチパネルから指を離したときに左クリックの動作をします。 タッチしたときクリック タッチパネルにタッチしたときに左クリックの動作をします。

- ●クリックモードの設定はUPDDコンソール画面の「クリックモード」をクリックします。
- ●クリックモードの選択画面が表示されますので、希望のクリックモードを選択します。
- •「クリック&ドラッグ」が一般的なタッチパネル操作に適しています。

## ■ タッチパネルのキャリブレーション

タッチ位置を合わせるための補正を行います。 UPDDコンソール画面の「キャリブレーション」をクリックします。

| Panasonic, ZXY100 | 0              |                        |  |
|-------------------|----------------|------------------------|--|
|                   |                |                        |  |
| אילא-אי           |                |                        |  |
| クリックモード           | 🕎 画面の 全体 を操作   |                        |  |
|                   | 🕩 USBポート に接続   |                        |  |
| キャリブレーション         |                |                        |  |
|                   | ∰ ファームウェアオフション | 🕂 デバイスの追加<br>— デバイスの削除 |  |
| キャリブ<br>レーション     | 🗸 閉じる          |                        |  |

設置時にタッチ位置の初期設定を行います。

キャリブレーション画面が起動し、ディスプレイ画面に十字マークが表示されます。

+字マークは左上から表示され、タッチするごとに次の十字マークが表示されます。順番にタッチしてくださ い。タッチした位置で校正を行いますので、正確にタッチするよう心がけてください。

すべてタッチし終えると「OK」ボタンが表示されます。「OK」ボタンにタッチするとキャリブレーションは終 了します。

操作できない場合や再度キャリブレーションを行う場合は、パソコンのEscキーを押すとキャリブレーション画 面を終了することができます。

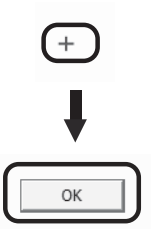

● キャリブレーションで行った校正データは初期状態ではWindowsのレジストリに格納されます。

お願い

液晶ディスプレイ本体の画面位置 / サイズメニューで画面の位置やサイズの調整を行った場合は、タッチパネル のキャリブレーションを行ってください。 「故障かな?」というとき、タッチパネルがうまく動かないとき、修理を依頼される前に次の内容を確認してください。

| こんなとき             | 確認                                                                          | 処置                                                                                                    | ページ |
|-------------------|-----------------------------------------------------------------------------|----------------------------------------------------------------------------------------------------|-----|
| 応答しない。            | 周囲に強い電波を発する<br>機器はありませんか?                                                   | 強い電波を受けると、タッチパネルが誤って検知す<br>ることを防止するために応答しなくなる場合があり<br>ます。電波の発生源をタッチパネルからできるだけ<br>離してください。                                  |     |
|                   | 付近に強いノイズ源(発<br>電機、電動機など)があ<br>りませんか?                                        | 外部からの強力なノイズにより、タッチパネルのマ<br>イコンが、誤動作することがありますので、ノイズ<br>源をできるだけ離してください。                                                      | _   |
|                   | タッチパネルとパソコン<br>が USB ケーブルでつな<br>がっていますか?                                    | USB ケーブルを接続してください。                                                                                                    | 7   |
|                   | デバイスドライバはインス<br>トールされていますか?                                                 | デバイスドライバがインストールされているか<br>確認してください。<br>インストールされていない場合、デバイスドラ<br>イバをインストールしてください。                                            | _   |
| タッチパネル<br>が動作しない。 | パソコンの USB ポート<br>が複数ある場合、デバイ<br>スドライバをインストー<br>ルしたときの USB ポー<br>トに接続していますか? | デバイスドライバをインストールしたときの USB<br>ポートに接続し直してください。<br>あるいは、現在接続している USB ポートにて再度、<br>デバイスドライバをインストールしてください。                        | _   |
|                   | クリックモードは使用状<br>態と合っていますか?                                                   | スタート-すべてのプログラム- UPDD -設定<br>の順で設定用ツールを起動します。<br>左欄の"クリックモード"を選択し、右欄のリスト<br>でご使用の状態に合わせたモードを選んでください。                        | 14  |
|                   | タッチパネルがパソコン<br>に認識されていますか?                                                  | スタート-すべてのプログラム-UPDD-設定<br>の順で設定用ツールを起動します。<br>UPDD コンソールウィンドウ左上の"Panasonic.<br>ZXY100"が赤字の場合、パソコンがタッチパネ<br>ルを正常に認識できていません。 | 11  |
|                   | キャリブレーションは行<br>いましたか?                                                       | キャリブレーションを行ってください。                                                                                                    | 15  |
| タッナ位直か<br>ずれる。    | 接続しているパソコンを<br>交換しましたか?                                                     | 接続しているパソコンを交換した場合に、タッチ位<br>置とカーソル位置が合わなくなることがあります。<br>キャリブレーションを行ってください。                                                   | 15  |
| タッチの追従<br>性が悪い。   | クリックモードは使用状<br>態と合っていますか?                                                   | スタート-すべてのプログラム- UPDD -設定<br>の順で設定用ツールを起動します。<br>左欄の"クリックモード"を選択し、右欄のリスト<br>でご使用の状態に合わせたモードを選んでください。                        | 14  |

| こんなとき                    | 確認                                                                 | 処置                                                                                                 | ページ |
|--------------------------|--------------------------------------------------------------------|----------------------------------------------------------------------------------------------------|-----|
| ダブルクリッ<br>クが認識され<br>ない。  | ダブルクリック支援の設<br>定は適切ですか?                                            | Windows のマウス設定(マウスのプロパティ)の<br>ダブルクリックの速度を「遅め」に設定してください。                                            | _   |
| カーソルが飛<br>んだりおかし         | 周囲に強い電波を発生さ<br>せるものはないですか?                                         | 強い電波を受けると、タッチパネルが誤って検知す<br>る場合があります。電波の発生源をタッチパネルか<br>らできるだけ離してください。                               | _   |
| な位置を示す。                  | 本体の電源プラグのアー<br>ス端子はアースに接続さ<br>れていますか?                              | アースが接続されていない場合、タッチパネルが<br>誤って検知する場合があります。                                                          |     |
| 設定パネルの<br>内容が保存で<br>きない。 | ドライバソフトの実行<br>ファイルのインストール<br>場所へアクセス権限のな<br>いユーザーでログオンし<br>ていませんか? | インストールしたフォルダへアクセス権のあるユー<br>ザーでログオンするか、インストールしたフォルダ<br>にアクセス権を付与してください。(お使いの OS<br>の取扱説明書をご参照ください。) |     |

# MEMO

# MEMO

| 便利メモ              | お買い上げ日 |            | 年 | 月 | 品番         |     |  |
|-------------------|--------|------------|---|---|------------|-----|--|
| おぼえのため記入されると便利です。 | 販売店名   |            |   |   | お客様ご相談窓口   |     |  |
|                   |        | <b>2</b> ( | ) | _ | <b>2</b> ( | ) — |  |

## パナソニック株式会社 AVCネットワークス社 映像ネットワーク事業グループ

〒571-8504 大阪府門真市松生町1番15号 ☎ 大阪(06) 6905-5574 © Panasonic Corporation 2011

Printed in Indonesia M1011-0